# Configuração do LDAP

Esta funcionalidade permite configurar o **GSAN** para que seus usuários passem a efetuar o login no sistema através da autenticação do usuário no **LDAP** (**Lightweight Directory Access Protocol**). Ela pode ser acessada via **Menu de Sistema**, através do caminho **GSAN** > **Segurança** > **Acesso** > **Usuário** > **Configuração do LDAP**. Feito isso, o sistema acessa a tela a seguir:

#### Observação

Informamos que os dados exibidos na tela a seguir são fictícios, e não retratam informações de clientes.

| LDAP:          | 10.18.0.237:636 - dc=thermos,dc=lar |            |
|----------------|-------------------------------------|------------|
| Host do LDAP:* | 10.18.0.237                         |            |
| Porta:*        | 636                                 |            |
| Utiliza SSL?*  | ● Sim ○ Não                         |            |
| Base:*         | DC=THERMOS,DC=LAN                   |            |
| Limpar Can     | celar                               | Configurar |

**LDAP** é um protocolo aberto de aplicação, sem fornecedor e padrão na indústria, que serve para acessar e manter serviços de informação de diretório distribuído sobre uma rede de Protocolo da Internet (**IP**). Para que o usuário seja cadastrado no **LDAP** e no **GSAN**, a tela acima efetua três verificações:

1.

*Verificar a autenticação do usuário no LDAP* - caso não esteja cadastrado, o **GSAN** apresenta a mensagem *Usuário não cadastrado no LDAP*;

2.

Verificar se o usuário está na situação BLOQUEADO no GSAN - quando o sistema apresenta a mensagem Usuário no LDAP com acesso bloqueado para o sistema GSAN; 3.

*Verificar se o usuário tem perfil do usuário no GSAN -* caso não tenha, o **GSAN** apresenta a mensagem *Usuário não cadastrado no GSAN*.

Dito isso, preencha os campos obrigatórios acima (sinalizados por um asterisco **vermelho** e clique em **Configurar**. Para detalhes sobre o preenchimento dos campos clique **AQUI**.

### Tela de Sucesso

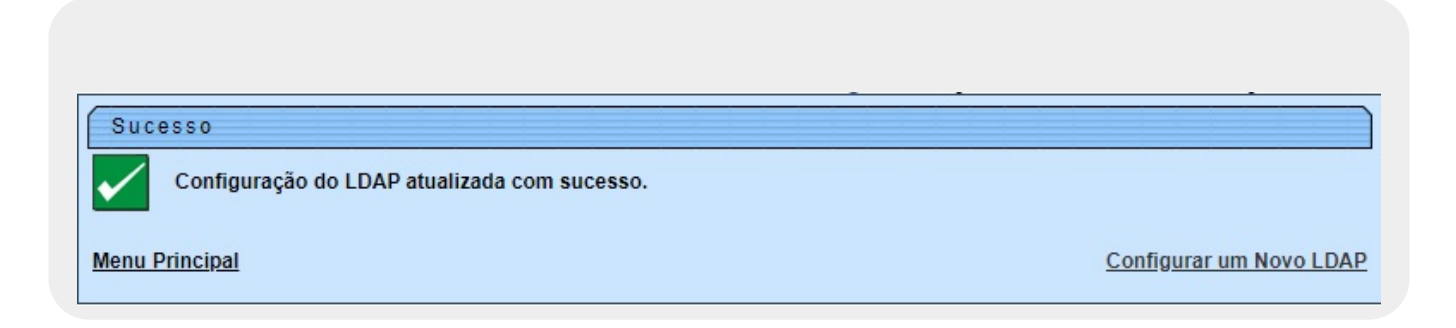

## **Preenchimento dos Campos**

| Campo           | Preenchimento dos Campos                                                                                                    |
|-----------------|----------------------------------------------------------------------------------------------------|
| LDAP            | Neste campo, configure o serviço <b>LDAP</b> . Depois de configurado, as informações ficam<br>salvas, para que não seja necessário digitar todos os demais campos novamente, caso<br>se queira trocar alguma informação. Basta informar este campo e os demais serão<br>preenchidos automaticamente. |
| Host do<br>LDAP | Campo obrigatório. Informe o IP/D.N.S do servidor LDAP.                                                                                                    |
| Porta           | Campo obrigatório. Informe o valor numérico da porta por onde o LDAP responde.                                                                                                    |
| Utiliza SSL?    | Campo obrigatório. Informe entre <i>Sim</i> ou <i>Não</i> se o servidor <b>LDAP</b> configurado utiliza certificado SSL.                                                                                                    |
| Base            | Campo obrigatório. Informe a base LDAP.                                                                                                    |

## Funcionalidade dos Botões

| Botão      | Descrição da Funcionalidade                                                                                                    |
|------------|----------------------------------------------------------------------------------------------------|
| Limpar     | Ao clicar no botão, o sistema apaga os campos preenchidos.                                                                                                    |
| Cancelar   | Ao clicar neste botão, o sistema cancela o procedimento e retorna ao <b>Menu</b><br><b>Princpal</b> .                                                                                                    |
| Configurar | Ao clicar neste botão, o sistema configura os usuários do <b>GSAN</b> para que efetuem o<br>login no sistema através da autenticação do usuário no <b>LDAP</b> ( <b>Lightweight</b><br><b>Directory Access Protocol</b> ). |

### Referências

Configuração do LDAP

**Termos Principais** 

**Usuário** 

Clique aqui para retornar ao Menu Principal do GSAN

×

From: https://www.gsan.com.br/ - Base de Conhecimento de Gestão Comercial de Saneamento

Permanent link: https://www.gsan.com.br/doku.php?id=ajuda:seguranca:configuracao\_do\_ldap&rev=1615293523

Last update: 09/03/2021 12:38

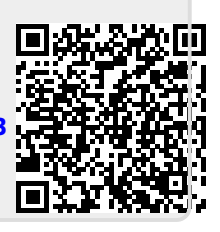